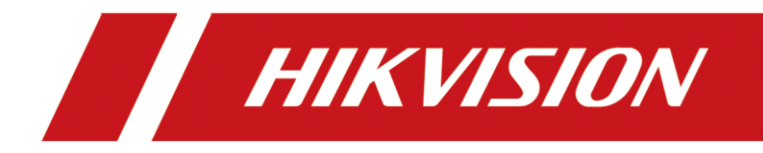

How to Achieve Two Main Stations to Call Each Other(active-standby mode of main station)

| Title:   | How to achieve two main stations to call each other | Version: | v1.0 | Date: | 06/29/2021 |
|----------|-----------------------------------------------------|----------|------|-------|------------|
| Product: | Video Intercom Device                               |          |      |       | 1 of 6     |

## Preparation

1. This guide takes

| Туре           | Model     | Version        |
|----------------|-----------|----------------|
| Main station*2 | DS-KM9503 | V1.0.30_210419 |

As examples to introduce two main stations to call each other

## How to Achieve Two Main Stations to Call Each Other

# (active-standby mode of main station )

### 1. Set-up with the Web Client

- 1) Connect the device to the Ethernet, search the device IP address via the iVMS-4200 software or the SADP software, and then enter the searched IP address in the address bar.
- 2) Use the activation user name and password to login.

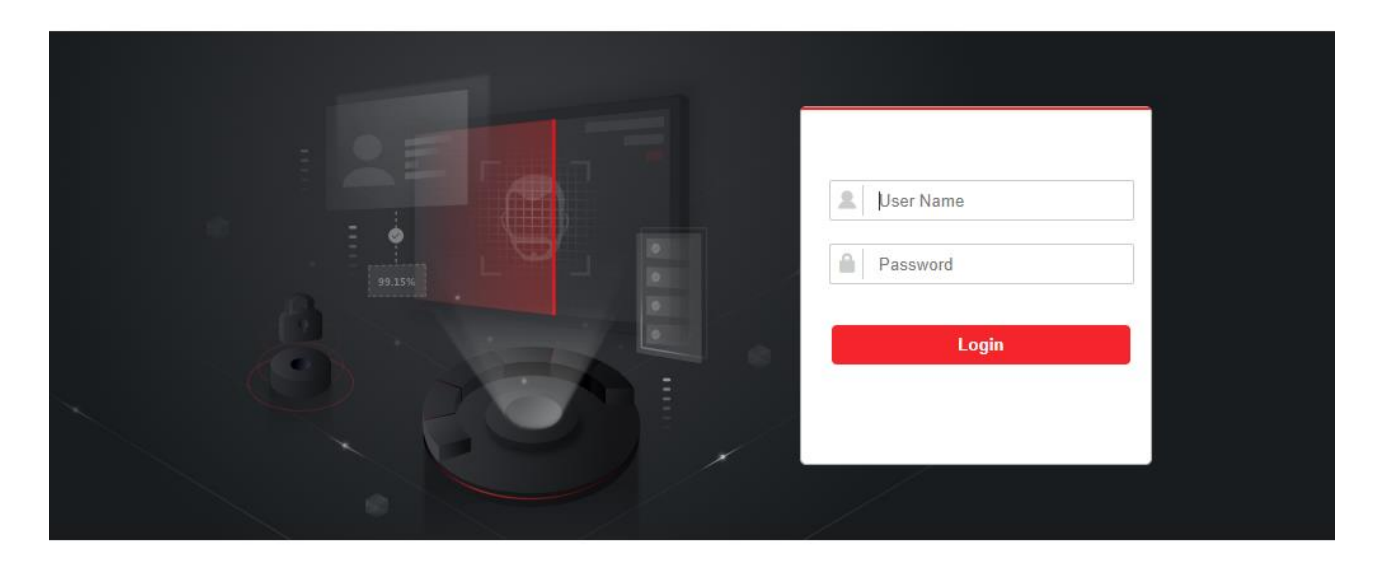

©2020 Hikvision Digital Technology Co., Ltd. All Rights Reserved.

## 2. Add Device

| Title:   | How to achieve two main stations to call each other | Version: | v1.0   | Date: | 06/29/2021 |
|----------|-----------------------------------------------------|----------|--------|-------|------------|
| Product: | Video Intercom I                                    | Page:    | 2 of 6 |       |            |
|          |                                                     |          |        |       |            |

1) Click **Device Management**  $\rightarrow$  **Device List, and tap** + Add to enter the

Add Device page.

| Device Type           | Main Station 🗸 |  |
|-----------------------|----------------|--|
| User Name             | admin          |  |
| Password              |                |  |
| Registration Password |                |  |
| Serial No.            |                |  |
| Period No.            |                |  |
| No.                   |                |  |
| IP Address            |                |  |
| IPv4 Subnet Mask      |                |  |
| IPv4 Default Gateway  |                |  |
| Port                  |                |  |
| Call Priority         |                |  |
|                       |                |  |
|                       |                |  |

2) Select the **Device Type** as **Main Station**, and enter password, registration, serial no, no, IP address, ipv4 subnet mask, ipv4 default gateway port and call priority. The above parameters need to be provided by the sub main station, make sure the parameters is correct.

### 3. Device ID Settings

- 1) Click **Configuration**  $\rightarrow$  **Device ID Settings** to enter the Device ID settings page.
- 2) Select the **Device Type** as **Main Station**, **Period No** as **1** and **No** as **51**.

| Title:   | How to achieve two main stations to call each other | Version: | v1.0 | Date: | 06/29/2021 |
|----------|-----------------------------------------------------|----------|------|-------|------------|
| Product: | Video Intercom Device                               |          |      |       | 3 of 6     |

| <ul> <li>System ∨</li> <li>Device ID Settings Session Settings Time Parameters</li> <li>Network ∨</li> <li>Video/Audio</li> <li>Intercom</li> <li>Capture Network Pa</li> <li>Open Platform</li> </ul> | <ul> <li>System          <ul> <li>Device ID Settings Session Settings Time Parameters</li> </ul> </li> <li>Network          <ul> <li>Video/Audio</li> <li>Intercom</li> <li>Capture Network Pa</li> <li>Open Platform</li> </ul> </li> </ul> | HIKVISION       |       | Device Management  | Configuratio    | 'n              |   |
|----------------------------------------------------------------------------------------------------|----------------------------------------------------------------------------------------------------|-----------------|-------|--------------------|-----------------|-----------------|---|
| <ul> <li>Period No.</li> <li>Capture Network Pa</li> <li>Open Platform</li> </ul>                                                                                                    | <ul> <li>Network </li> <li>Video/Audio</li> <li>Video/Audio</li> <li>Period No.</li> <li>Intercom</li> <li>Capture Network Pa</li> <li>Open Platform</li> <li>Save</li> </ul>                                                                | 🖽 System        | ~     | Device ID Settings | ession Settings | Time Parameters |   |
| <ul> <li>Video/Audio</li> <li>Device Type</li> <li>Main Station</li> <li>Period No.</li> <li>1</li> <li>Ko.</li> <li>51</li> <li>Open Platform</li> <li>Save</li> </ul>                                | Video/Audio   Intercom   Capture Network Pa   Open Platform   Save                                                                                                    | Network         | ~     |                    |                 |                 | 1 |
| <ul> <li>Period No. 1</li> <li>Capture Network Pa</li> <li>Open Platform</li> </ul>                                                                                                    | <ul> <li>Period No. 1</li> <li>Capture Network Pa</li> <li>Open Platform</li> <li>Save</li> </ul>                                                                                                    | 🖾 Video/Audio   |       | Device Typ         | e Main Station  | ~               |   |
| Capture Network Pa       No.       51                                                                                                    | <ul> <li>Capture Network Pa</li> <li>Open Platform</li> </ul>                                                                                                    | LINTERCOM       |       | Period No          | p. 1            |                 |   |
| Open Platform     Save                                                                                                    | Open Platform Save                                                                                                    | Capture Networ  | rk Pa | No                 | p. 51           |                 | 0 |
| Save                                                                                                    | Save                                                                                                    | 🖽 Open Platform |       |                    | Sau             |                 |   |
|                                                                                                    |                                                                                                    |                 |       |                    | Jave            | 2               |   |
|                                                                                                    |                                                                                                    |                 |       |                    |                 |                 |   |

### 4. Session Settings

- 1) Click Configuration  $\rightarrow$  Intercom  $\rightarrow$  Session Settings to enter the Session Settings page.
- 2) Enter registration password, videointercom server ip and private sip server port.

| ←        | → C ▲ 不         | 安全   10. | .9.96.183/ii | ndex.asp#/    | home/    | config/talk/a | issNet | tParam          |   |             |   |
|----------|-----------------|----------|--------------|---------------|----------|---------------|--------|-----------------|---|-------------|---|
| Б        | 如用 📸 百度新闻—      | ——海量…    | 📸 百度         | 💁 Google      | 翻译       | 🐌 Bing 词典     | 译      | 百度翻译-200种语      | ۲ | HikLink办公系统 | ۲ |
| H        | KVISION         |          | Devic        | e Manage      | ment     | Configurat    | ion    |                 |   |             |   |
|          | System          | ~        | Device ID S  | ettings       | Sessi    | on Settings   |        | Time Parameters |   |             |   |
|          | Network         | $\sim$   |              | _             |          |               |        |                 |   |             |   |
| <b>6</b> | Video/Audio     |          |              | Register N    | lumber   | 100000015     | 51     |                 | 0 |             |   |
| Ģ        | Intercom        |          | Re           | gistration Pa | ssword   | •••••         |        |                 | • | •           |   |
| 0        | Capture Networl | k Pa     | Video        | oIntercom Se  | erver IP | 10.9.96.183   |        |                 | 0 |             |   |
|          | Open Platform   |          | Priv         | vate SIP Serv | ver Port | 5065          |        |                 | • |             |   |
|          |                 |          |              |               |          | Sa            | ve     |                 |   |             |   |

- 5. Sub Main Station Setting
  - Click Configuration → Intercom → Device ID Settings to enter the Device ID settings page. Select the Device Type as Main Staion, Period No as 1 and No as 52.

| Title:   | How to achieve two main stations to call each other | Version: | v1.0 | Date:  | 06/29/2021 |
|----------|-----------------------------------------------------|----------|------|--------|------------|
| Product: | Video Intercom Device                               |          |      |        | 4 of 6     |
| TTouuct. | video interconi i                                   | Device   |      | I age. | 4 01 0     |

| HIKVISION          | Device Management        | Configuration               |
|--------------------|--------------------------|-----------------------------|
| 🖽 System 🛛 🗸       | Device ID Settings Sessi | on Settings Time Parameters |
| Metwork      V     |                          |                             |
| ロ Video/Audio      | Device Type              | Main Station 🗸              |
| 🖵 Intercom         | Period No.               | 1                           |
| Capture Network Pa | No.                      | 52                          |
| 🖽 Open Platform    |                          | Save                        |
|                    |                          |                             |
|                    |                          |                             |

 Click Configuration → Intercom → Session Settings to enter the Session Settings page. Enter registration password, videointercom server ip and private sip server port.

| H | KVISION            | Device Manage      | ement     | Configuration |                 |   |   |  |
|---|--------------------|--------------------|-----------|---------------|-----------------|---|---|--|
|   | System 🗸           | Device ID Settings | Sessi     | on Settings   | Time Parameters |   |   |  |
| ٢ | Network 🗸          |                    |           |               |                 |   |   |  |
| Ð | Video/Audio        | Register           | Number    | 1000000152    |                 | 0 |   |  |
| Ļ | Intercom           | Registration P     | assword   | •••••         |                 | 0 | 1 |  |
| 0 | Capture Network Pa | VideoIntercom S    | Server IP | 10.9.96.183   |                 | 0 |   |  |
| Ħ | Open Platform      | Private SIP Ser    | rver Port | 5065          |                 | 0 |   |  |
|   |                    |                    |           |               |                 |   |   |  |
|   |                    |                    |           | Save          |                 |   |   |  |
|   |                    |                    |           |               |                 |   |   |  |
|   |                    |                    |           |               |                 |   |   |  |

#### 6. Cheek Device Status

When you already have completed 1-5 steps, you can cheek device status. The **Network Status** must be online before you call each other.

- 1) Click **Device Management**  $\rightarrow$  **Device List** to enter the Device List page.
- 2) Select the **Status** as **All** and **Device Type** as **Main Station**, and then cheek network

| Title:   | How to achieve two main stations to call each other | Version: | v1.0 | Date: | 06/29/2021 |
|----------|-----------------------------------------------------|----------|------|-------|------------|
| Product: | Video Intercom Device                               |          |      |       | 5 of 6     |

status. If you want to call each other, make sure the status of main station is Online.

|     |           |                  | 👤 admin 🛛 🛈 Help                   | <b>₽</b> Logout |
|-----|-----------|------------------|------------------------------------|-----------------|
|     |           |                  |                                    |                 |
|     | Status A  | II V Device Type | Main Station                       | ~               |
| No. | User Name | Network Status   | Outer Door Station<br>Door Station |                 |
| 52  | admin     | 💙 Online         | Main Station                       |                 |
| 51  | admin     | 💙 Online         | C 🛍                                |                 |

3) Tap in the main interface of the device, enter main station number, you can achieve two main stations to call each other.

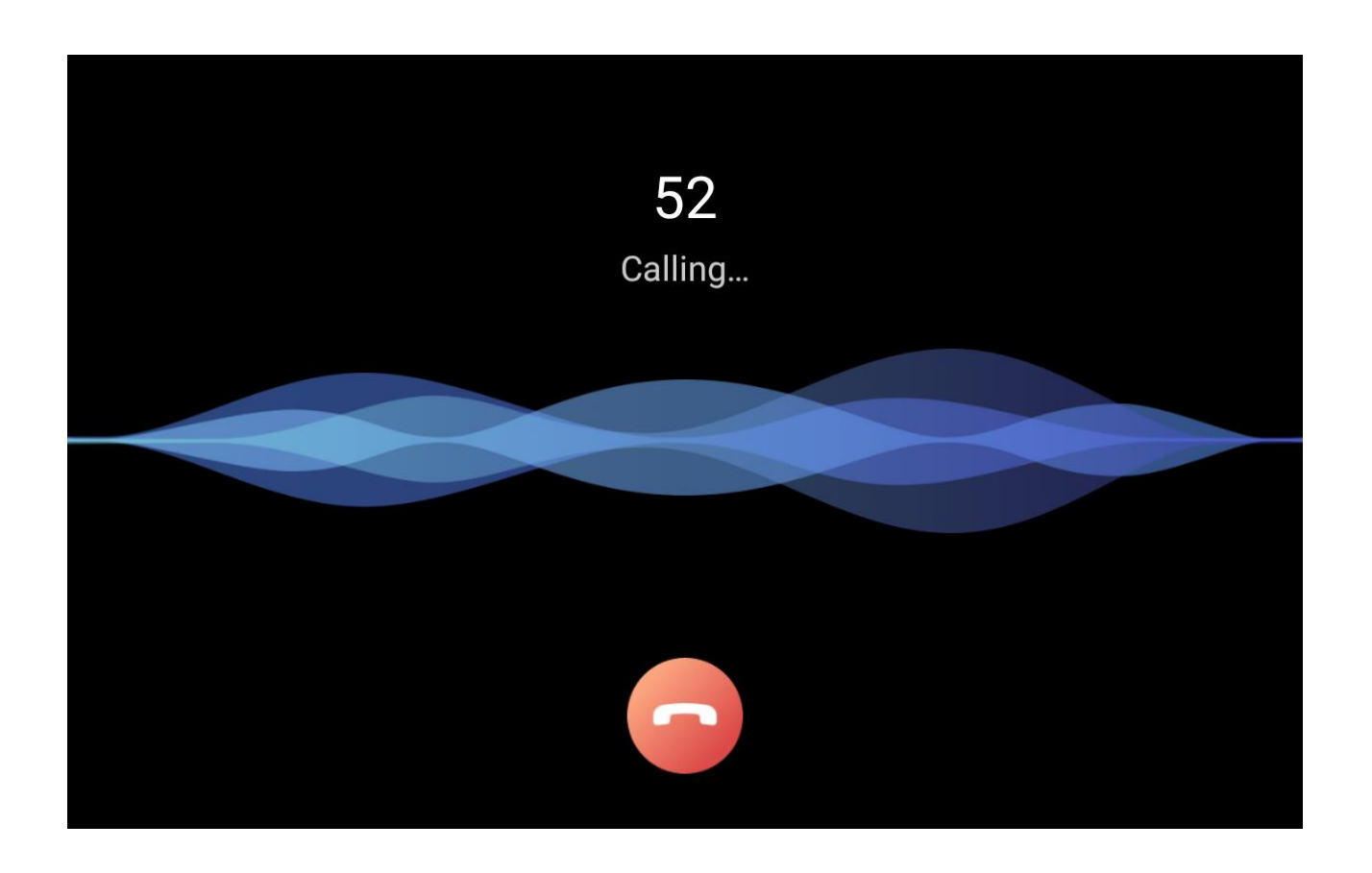

| Product: Video Intercom Device Page: | 6 of 6 |
|--------------------------------------|--------|

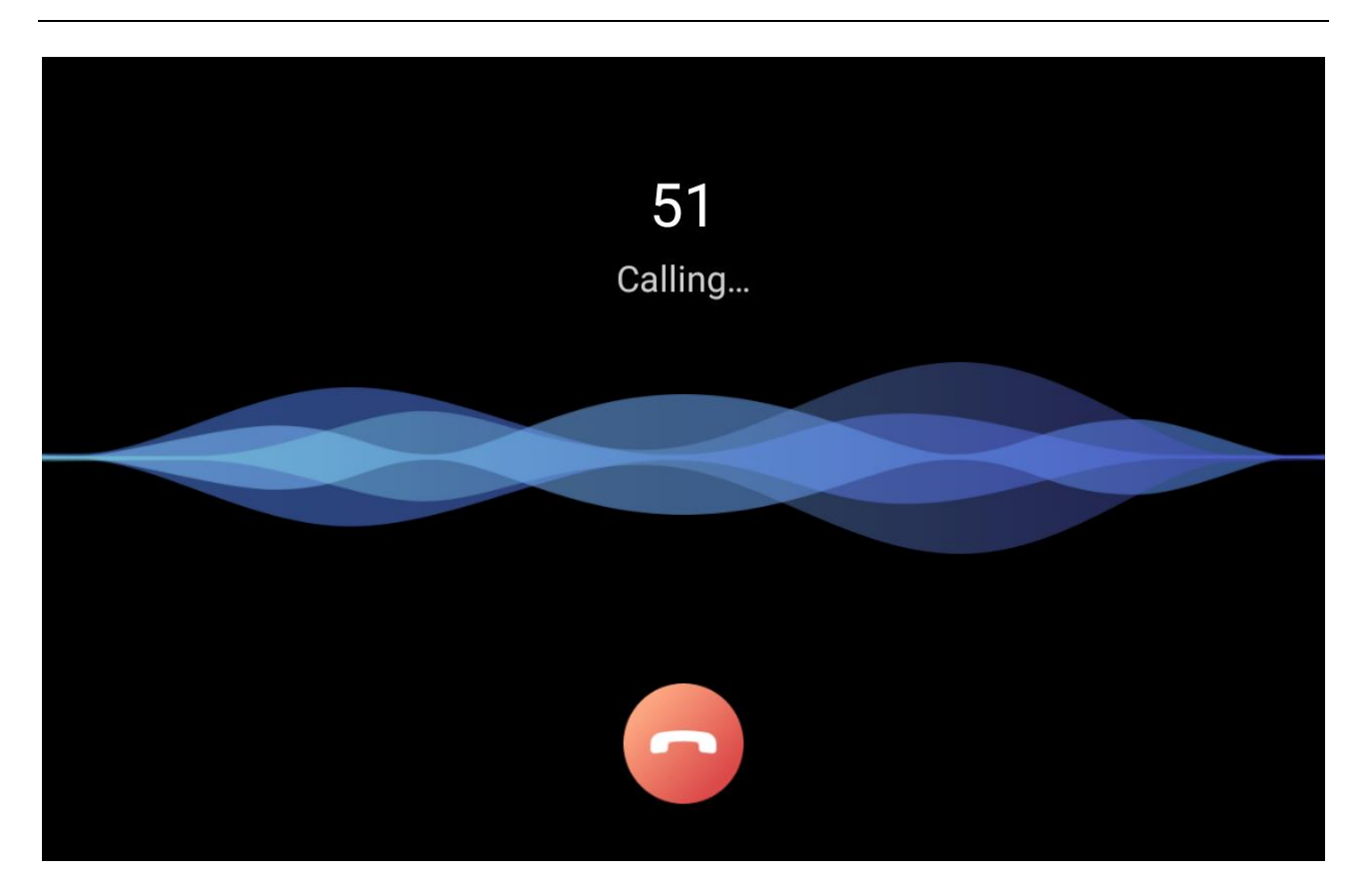

#### Note:

Search the device IP address via the client software or the SADP software.

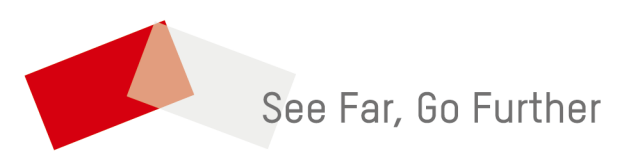